|   |                                                                                      | COMALAT                                                                                                    | COMALAT Platform<br>Registration and Course Entry                                                             | COMALAT Registrierung und<br>Kursbeitritt                                                                                                    |
|---|--------------------------------------------------------------------------------------|----------------------------------------------------------------------------------------------------|----------------------------------------------------------------------------------------------------|----------------------------------------------------------------------------------------------------|
| 1 | Gateway > COM/                                                                       | User Password: Password Log In   ALAT Welcome to COMALAT Welcome to the COMALAT BETA Version. For more information about COMALAT please visit <a href="http://www.comalat.eu">http://www.comalat.eu</a> . COMALAT is an European project which is funded with the support of European Commission under the program of Erasmus+. COMALAT is an European Union If the European Union If the European Union Image: Image: | Navigate to <u>www.comalat.eu/app</u><br>in your browser.                                                     | Navigieren Sie in Ihrem Browser<br>zu <u>www.comalat.eu/app</u> .                                                                                       |
| 2 | Comalat<br>Gateway > 2 0<br>«<br>Comalat<br>Reset Password<br>Reset Password<br>Help | Enter the following information to create a Create Account   * Indicates a required field.   * User Id  First Name Last Name Email * Create New Password                                                                                                    | Register as a new user. Use the required fields <i>User Id</i> (freely selectable name) and <i>password</i> . | Registieren Sie sich als neuen<br>Benutzer. Nutzen Sie dafür die<br>erforderlichen Felder <i>User Id</i> (frei<br>wählbarer Name) und <i>Passwort</i> . |

| 3 | Home > 😤 M<br>Kome > 😤 M<br>K<br>Dashboard<br>Dashboard<br>E<br>Dashboard<br>Calendar<br>Calendar<br>Resources<br>Announcements | Home      MY CURRENT SITES     JOINABLE SITE:     You are not a member of any site.      You are not a member of any site.      Gateway Accessibility Information The Sakai Project      ****     Powered by Sakai     Copyright 2003-2017 The Apereo Foundation. All rig     Build Info:     Server Time: | S                                                                      | Navigate to the Membership Tool<br>in the platform.                                               | Navigieren Sie in das Membership<br>Tool in der Plattform. |
|---|----------------------------------------------------------------------------------------------------|----------------------------------------------------------------------------------------------------|------------------------------------------------------------------------|---------------------------------------------------------------------------------------------------|------------------------------------------------------------|
| 4 | Werksite Satur                                                                                                    |                                                                                                    | Click Joinable Sites to view all<br>courses where joining is possible. | Klicken Sie auf Joinable Sites um<br>alle Kurse anzuzeigen bei denen<br>der Beitritt möglich ist. |                                                            |

|   | Preferences                                                                                           | Deutsch Sprachkurs                                                                                                    | COMALAT Language Training:                                         | Join the desired course by clicking Treten Sie de                                                                                                    |                                                                                                    |
|---|----------------------------------------------------------------------------------------------------|----------------------------------------------------------------------------------------------------|--------------------------------------------------------------------|----------------------------------------------------------------------------------------------------|----------------------------------------------------------------------------------------------------|
|   | Account                                                                                               |                                                                                                    |                                                                    |                                                                                                    |                                                                                                    |
| _ | <b>?</b><br>Help                                                                                      | Deutschkurs WS 16/17 (Uni Siegen)                                                                                                    |                                                                    |                                                                                                    | Treten Sie dem gewünschten Kurs                                                                                                    |
| 5 |                                                                                                    | Join site Deutschkurs WS 16/17 (Uni Siegen)                                                                                                    |                                                                    | on "Join".                                                                                                    | bei durch das Klicken auf "Join".                                                                                                    |
|   |                                                                                                    | English Language Training                                                                                                    | COMALAT Language Training:                                         |                                                                                                    |                                                                                                    |
|   |                                                                                                    | 5 5 5                                                                                                    |                                                                    |                                                                                                    |                                                                                                    |
|   |                                                                                                    | Join                                                                                                    |                                                                    |                                                                                                    |                                                                                                    |
|   |                                                                                                    | Enseñanza de idiomas español                                                                                                    | COMALAT Language Training:                                         |                                                                                                    |                                                                                                    |
|   |                                                                                                    |                                                                                                    |                                                                    |                                                                                                    |                                                                                                    |
|   |                                                                                                    | <u>Join</u>                                                                                                    |                                                                    |                                                                                                    |                                                                                                    |
|   |                                                                                                    |                                                                                                    |                                                                    |                                                                                                    |                                                                                                    |
| 6 | Home IBERSHIP MY CURRENT SITES Joinable Sites The list below includes Viewing 1 - 4 of 4 sites I<br>I | View All Sites Create New<br>Sites Organize Favorites (1)<br>Search sites i<br>OTHER<br>Site<br>Mome<br>Peutschkurs WS 16/17<br>Teunobum W 16/17 (do Sageo)<br>MS > > | <pre>sites @ demo6 w Site Preferences * n this drawer Clear </pre> | Navigate to the desired course by<br>clicking on the course name in<br>your site menu.<br>Note: By clicking on the star<br>symbol, the course will<br>permanently appear in your menu<br>bar (top). | Navigieren Sie zum gewünschten<br>Kurs durch das Klicken auf den<br>Kursnamen in ihrem Site Menü.<br>Hinweis: Durch Anklicken des<br>Sternsymbols erscheint der Kurs<br>dauerhaft in Ihrer Menüleiste<br>(oben). |
|   |                                                                                                    |                                                                                                    |                                                                    |                                                                                                    |                                                                                                    |
|   | Worksite =                                                                                            | Description                                                                                                    |                                                                    |                                                                                                    |                                                                                                    |
|   | Deutsch als Fremdsr                                                                                   | brache                                                                                                    |                                                                    |                                                                                                    |                                                                                                    |

|   | Deutschkurs W              | Home Deutschkurs WS 16/17 ✓                                                                                                    |                                                                                                    |                                                                                                    |
|---|----------------------------|----------------------------------------------------------------------------------------------------|----------------------------------------------------------------------------------------------------|----------------------------------------------------------------------------------------------------|
| 7 | K<br>COMALAT Guide<br>Peip | My Lesson My Progres My ProFile     My Profile     My Learning Objectives:   Desired Language:   DAF 1617     Desired Difficulty Level:   Bagimer     Instructions Language:   German     My Personal Information:     Sender:   Material | Complete your profile information<br>to configure your learning path<br>and create the necessary settings.<br>Note: You can select additional<br>instructions in your profile!<br>Additional instructions are<br>available for German, Spanish,<br>English and Arabic depending on<br>the target language. | Vervollständigen Sie Ihre<br>Profilinformationen, um Ihren<br>Lernpfad zu konfigurieren und die<br>erforderlichen Einstellungen<br>vorzunehmen.<br>Hinweis: Sie können in Ihrem<br>Profil zusätzliche Instruktionen<br>wählen!<br>Zusätzliche Instruktionen sind je<br>nach Zielsprache für Deutsch,<br>Spanisch, Englisch und Arabisch<br>verfügbar. |
| 8 |                            | Item Deutschkurs WS 10/17                                                                                                    | Start learning by clicking on the desired learning unit.                                                                                                    | Starten Sie das Lernen durch das<br>Klicken auf die gewünschte<br>Lerneinheit.                                                                                                    |

| 9  | K<br>COMALAT Guide<br>Relp                                                                                                    | Test Modul 1         Image: Distance distance distance | Start each exercise by opening the task link. | Starten Sie die einzelnen Übungen<br>durch das Öffnen der<br>Aufgabenlinks. |
|----|----------------------------------------------------------------------------------------------------|----------------------------------------------------------------------------------------------------|-----------------------------------------------|-----------------------------------------------------------------------------|
| 10 | Image: Constant of the second second seco | Aufgabe 1: Wörter                                                                                                    | End the tests by clicking End Test.           | Beenden Sie die Tests durch das<br>Anklicken von End Test.                  |

| 11 | COMALAT  Control of the second second secon |                                                              |                                                |                      |                                              |             |             |                  | The result will be displayed after a                                                   | Das Ergebnis wird Ihnen nach                                                                                            |
|----|----------------------------------------------------------------------------------------------------|--------------------------------------------------------------|------------------------------------------------|----------------------|----------------------------------------------|-------------|-------------|------------------|----------------------------------------------------------------------------------------|----------------------------------------------------------------------------------------------------|
|    | COMALAT Guide                                                                                                    | Coveree Lesses > Activity completed!                         |                                                |                      |                                              |             |             |                  | test is completed. It takes a short time (for your evaluation).                        | Ladezeit (für Ihre Bewertung)<br>angezeigt.                                                                             |
|    |                                                                                                    | Result     Aufgabe 1: Wörter (Test Modul 1)                  | <u>ul</u> Eva                                  | aluation             | Progress Subsection: Worter (Wortschatz) 20% | <b>★</b> Ac | hievements  | Recommendation   | You can continue in the selected<br>learning unit by clicking on<br>"Return to Lesson" | Fortfahren können Sie in der<br>ausgewählten Lerneinheit durch<br>das Anklicken von "Return to<br>Lesson" (Empfehlung). |
|    |                                                                                                    | Subsection: Worter (Wortschatz) 10.0 of 10.0 points (100.0%) | n: Wörter (Wortschatz)<br>10.0 points (100.0%) | esult Correct result | Lesson 1                                     | View Ac     | chievements | Return to Lesson | (Recommendation).                                                                      |                                                                                                    |